1. パソコンで操作する場合

(ブラウザは、Edge、Firefox、Google Chromeを推奨します。)

(1)予約完了(招待)メールが届きます。「URL」または「ミーティングに参加する」をクリックしてください。

①予約完了メールの場合は下記のようなURLが届きます。

相談URL:

https://meetingsapac32.webex.com/meet/pr1566579903

②招待メールをテキストスタイルで開いた場合は下記の様なURLが届きます。

ミーティング開始時刻になったら参加してください。 https://meetingsapac38.webex.com/meetingsapac38-jp/j.php?MTID=m8d2541770e18c3ce38152e383bd79b33

③招待メールをHTMLスタイルで開いた場合は 「ミーティングに参加する」をクリックしてください。

ミーティングに参加する

(2)クリックすると下記画面が開きます。 「ブラウザから参加」をクリックしてください。 Cisco Webex Meetings を開始しています… ブラウザでメッセージが表示されている場合、[Cisco Webex Meetings を聞く] をクリックします。

ブラウザでメッセージが表示されていない場合、デスクトップアプリを起動してください、このデスクトップアプリを持っていませんか?今**すぐダウンロードしてください**、

英語で開いた場合は「Join from your browser.」をクリックしてください。

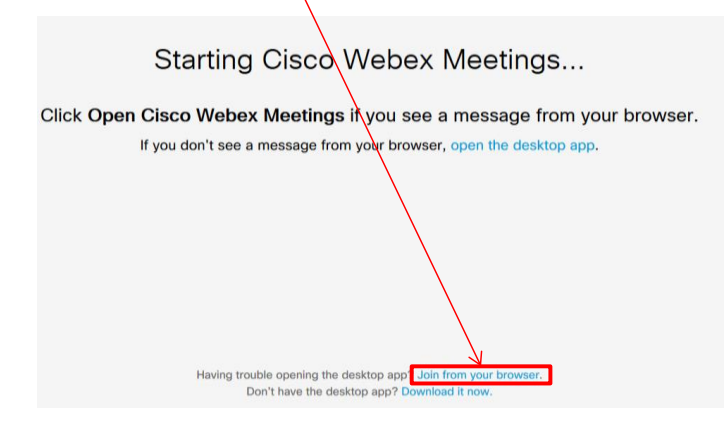

(3)「あなたの情報を入力します」の画面が開きます。 お名前とメールアドレス(申し込み時に入力したメールアドレス)を入力して、 「次へ」をクリックしてください。

| オンライン個別相談(九栄大・東筑紫短大)      |
|---------------------------|
|                           |
|                           |
|                           |
| あなたの情報を入力します              |
| 九栄花子                      |
| higashichikushi@000.00.jp |
|                           |
| 次へ                        |
| その他のログイン方法                |
| GIB                       |
|                           |
|                           |

(4)「この選択を記憶する」のメッセージが出てきますので、「OK」で閉じてください。 「マイクの使用を許可しますか」のメッセージが出てきた場合は「許可する」を選択してください。 「ミーティングに参加する」をクリックしてください。

| meetingsapac32.webex.com に<br>可しますか?                                  | あなたのマイクの使用を許 |                                                                  |  |
|-----------------------------------------------------------------------|--------------|------------------------------------------------------------------|--|
| 共有するマイク( <u>M</u> ):<br>マイク (IDT High Definition Audi<br>□ 今後も同様に処理する | io CODEC) V  | □ [この選択を記憶する] にチェック<br>を入れることで次回のミーティン<br>ク参加時にこのウィンドウをス ・東筑紫短大) |  |
| 許可する(A)                                                               | 許可しない(型)     | キップすることができます。<br>                                                |  |
|                                                                       | 九栄           |                                                                  |  |
|                                                                       |              |                                                                  |  |
|                                                                       |              |                                                                  |  |
|                                                                       |              |                                                                  |  |
|                                                                       |              |                                                                  |  |
|                                                                       |              |                                                                  |  |
|                                                                       |              | 👔 🙍 ミーティングに参加する                                                  |  |
|                                                                       |              |                                                                  |  |

(5)再度「マイクの使用を許可しますか」のメッセージが出てきた場合は 「許可する」を選択してください。

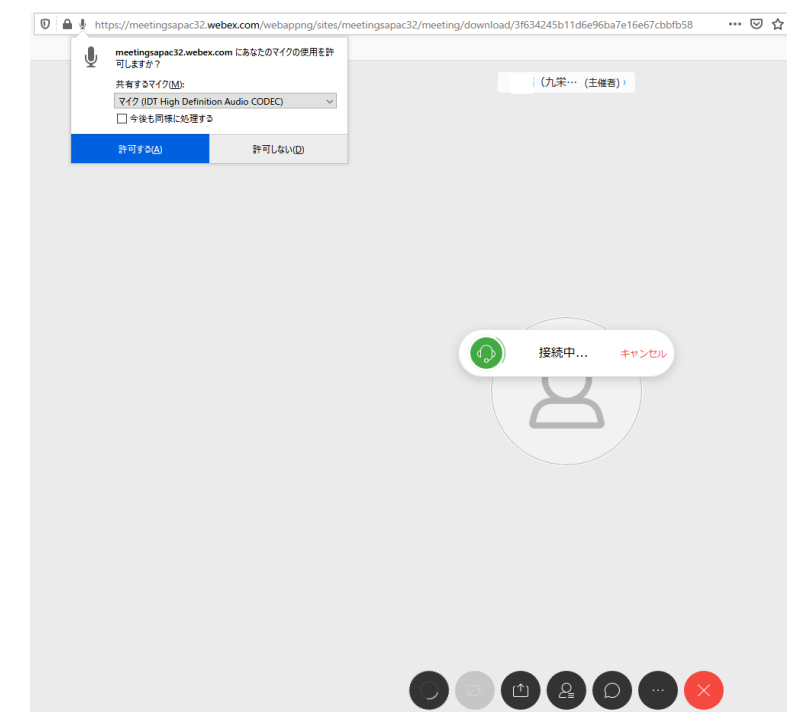

## (6)開始時間以外にアクセスした場合は下記画面のメッセージが表示されます。 相談の時は、開始時間の少し前に再度URLに、アクセスして開始してください。 画面は「×」でとじてください。

(九栄大・東筑紫短大) のパーソナル会議室

お待たせして申し訳ありません。主催者が参加した時点で開始されま す。あなたが待機していることを主催者に知らせますか?

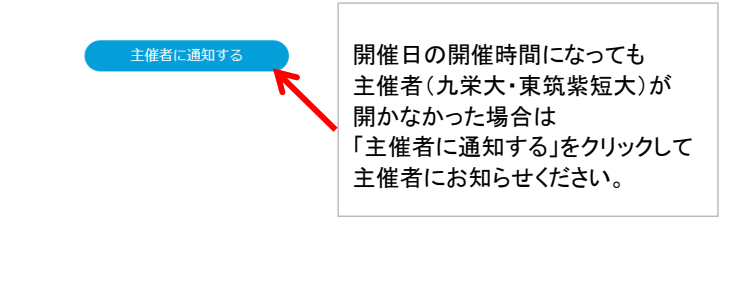

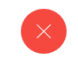

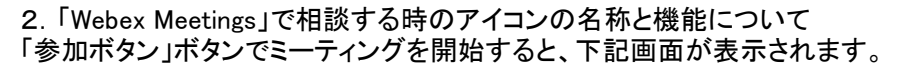

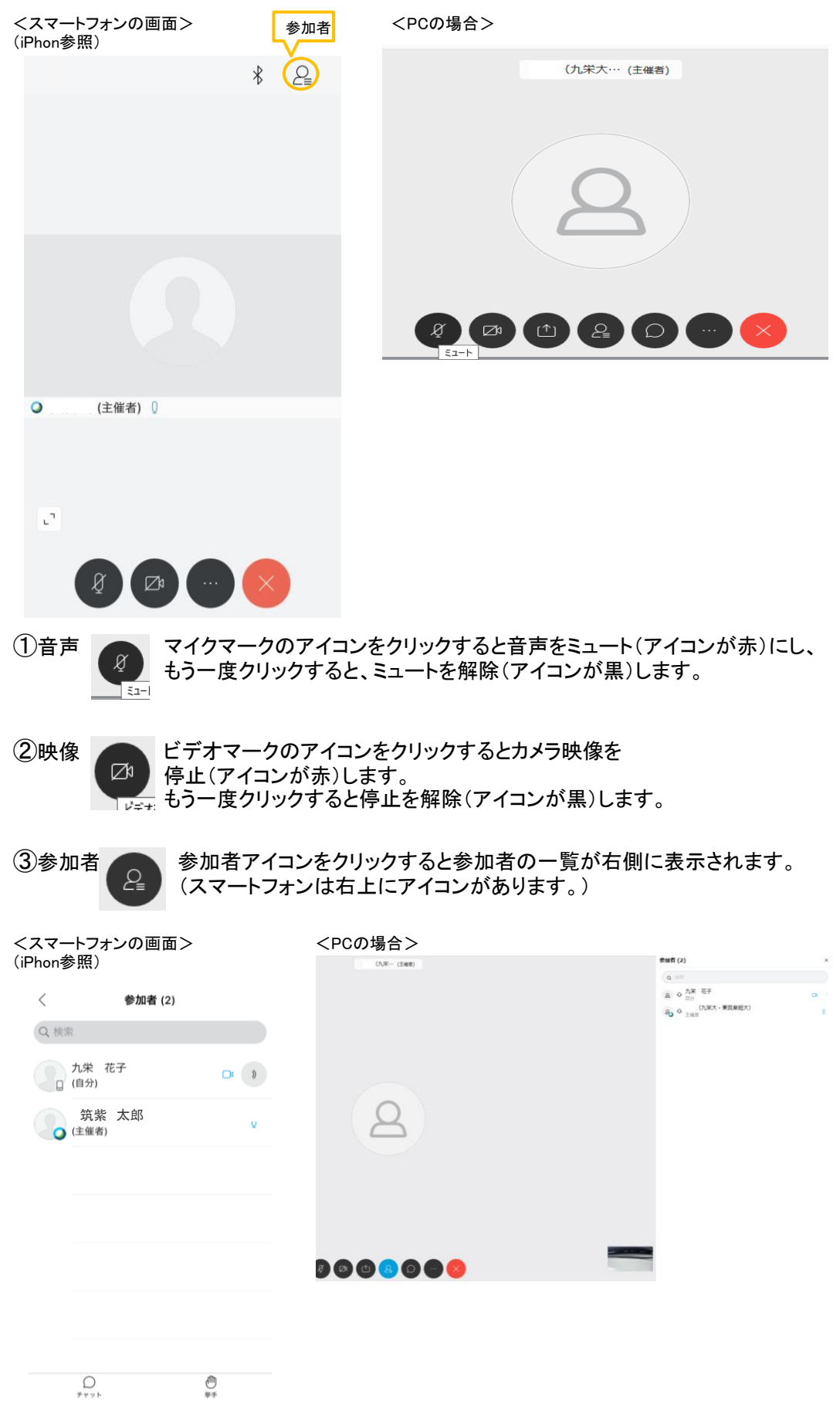

④他のオプション

オプションのアイコンをクリックすると下記画面が表示されます。 音声接続とカメラ以外は使用しないようにしてください。

<スマートフォンの画面> (iPhon参照)

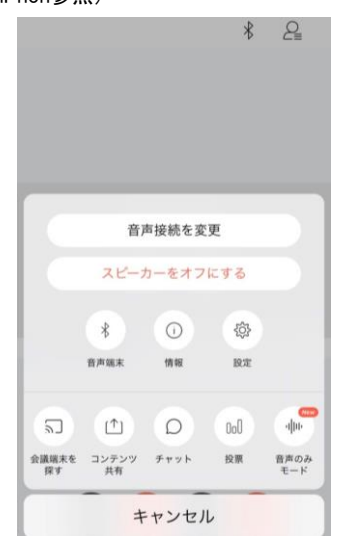

| <pcの場合></pcの場合> |                   |
|-----------------|-------------------|
|                 | ● 挙手              |
|                 | % パフォーマンス診断       |
|                 |                   |
|                 | 遼 カメラ             |
|                 | □ 会議端末に接続         |
|                 | モンデスクトップアプリに切り替える |
|                 |                   |

⑤ 下記アイコンは使用しないでください。

チャット

コンテンツ共有

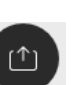